# Configuration du softphone SIP Linphone.

#### Prérequis

•

Connaître les informations suivantes

- casque audio pc avec micro,
- connaître les informations suivantes :
  - identifiant SIP (n° interne à 5 chiffres),
  - mot de passe (n° approvisionnement),
  - adresse du serveur.

Ces informations sont disponibles à cette adresse : <u>https://mon-identite-numerique.univ-lille.fr/telephonie</u> dans la partie **configuration SoftPhone** .

Le logiciel **Linphone** peut être téléchargé à cette adresse : https://www.linphone.org

Choisir la version correspondant à votre système d'exploitation et téléchargez la.

#### Lancez le client Linphone.

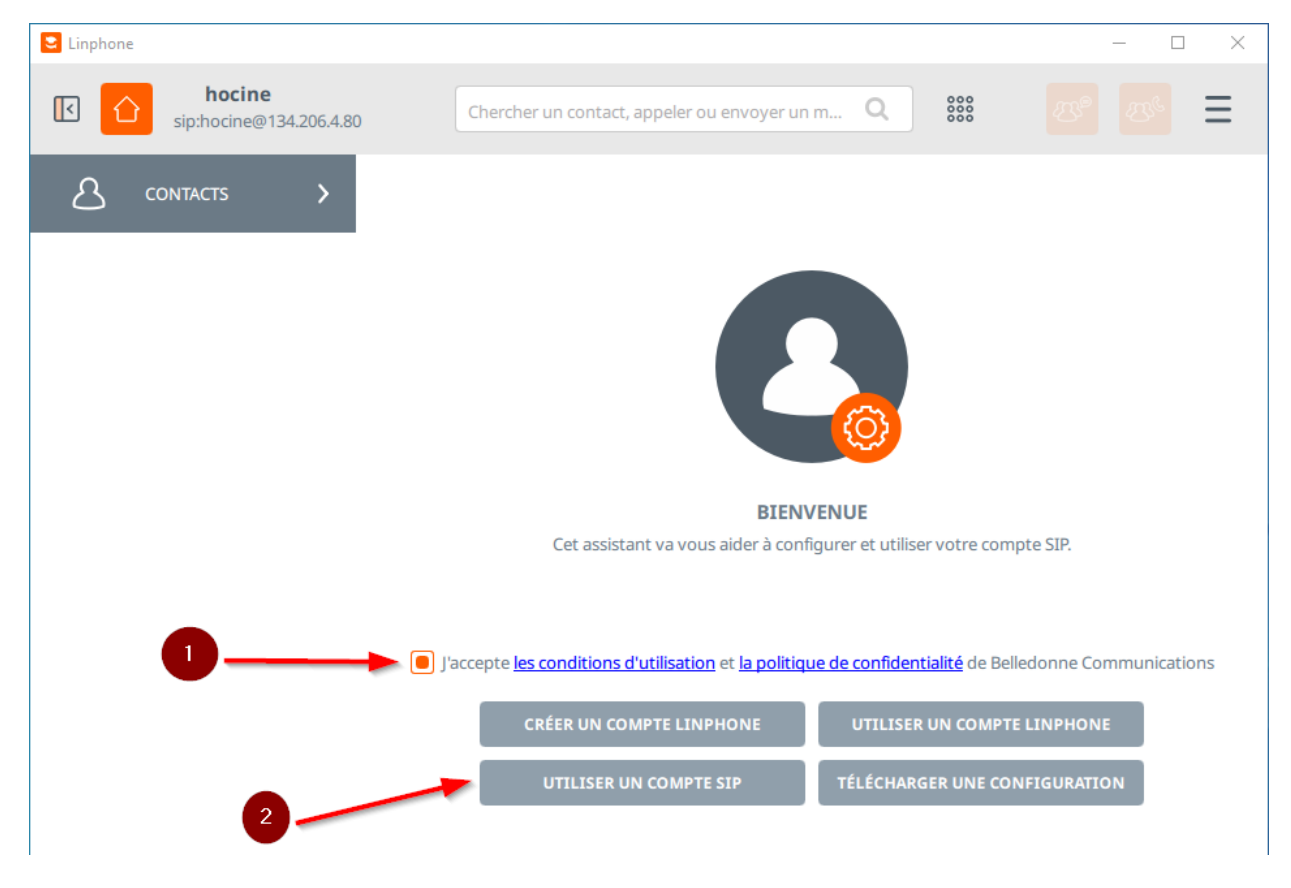

- 1 Acceptez les conditions d'utilisation
- 2 Cliquez sur Utiliser un compte SIP

| 🔁 Linphone                    | X                                                  |
|-------------------------------|----------------------------------------------------|
| 5823<br>sip:5823@134.206.4.80 | ercher un contact, appeler ou envoyer un m Q 🗰 🖉 🖉 |
|                               |                                                    |
|                               | UTILISER UN COMPTE SIP                             |
|                               | Nom d'utilisateur Nom d'affichage (optionnel)      |
|                               | Domaine SIP                                        |
| 3~                            |                                                    |
| •                             | Mot de passe                                       |
| 4                             | Transport                                          |
|                               | UDP V                                              |
|                               | RETOUR UTILISER                                    |
|                               |                                                    |
|                               | 5                                                  |

Saisissez les informations de votre compte :

- 1 numéro interne de votre ligne
- 2 nom et prénom (optionnel)
- 3 serveur Xivo
- 4 mot de passe (n° approvisionnement)

Ces informations sont disponibles à l'adresse : <u>https://mon-identite-numerique.univ-lille.fr/telephonie</u> dans la partie **configuration SoftPhone** .

| ⊗ □ -                     | Linphone                                         |
|---------------------------|--------------------------------------------------|
| Aucun compte de configuré | Chercher un contact, appeler ou envoyer un Q 🗰 🕂 |
| 🛆 contacts >              | UTILISER UN COMPTE SIP                           |
| S                         | Nom d'utilisateur Nom d'affichage (optionnel)    |
|                           | 68880 Pierre Dupont                              |
|                           | Domaine SIP                                      |
|                           | xivo-cs1.univ-lille.fr                           |
|                           | Mot de passe                                     |
|                           | •••••                                            |
|                           | Transport                                        |
|                           | UDP 🗸                                            |
|                           |                                                  |
|                           | .0                                               |
|                           |                                                  |
|                           |                                                  |
|                           | RETOUR                                           |
|                           |                                                  |

### Cliquez sur **Utiliser**

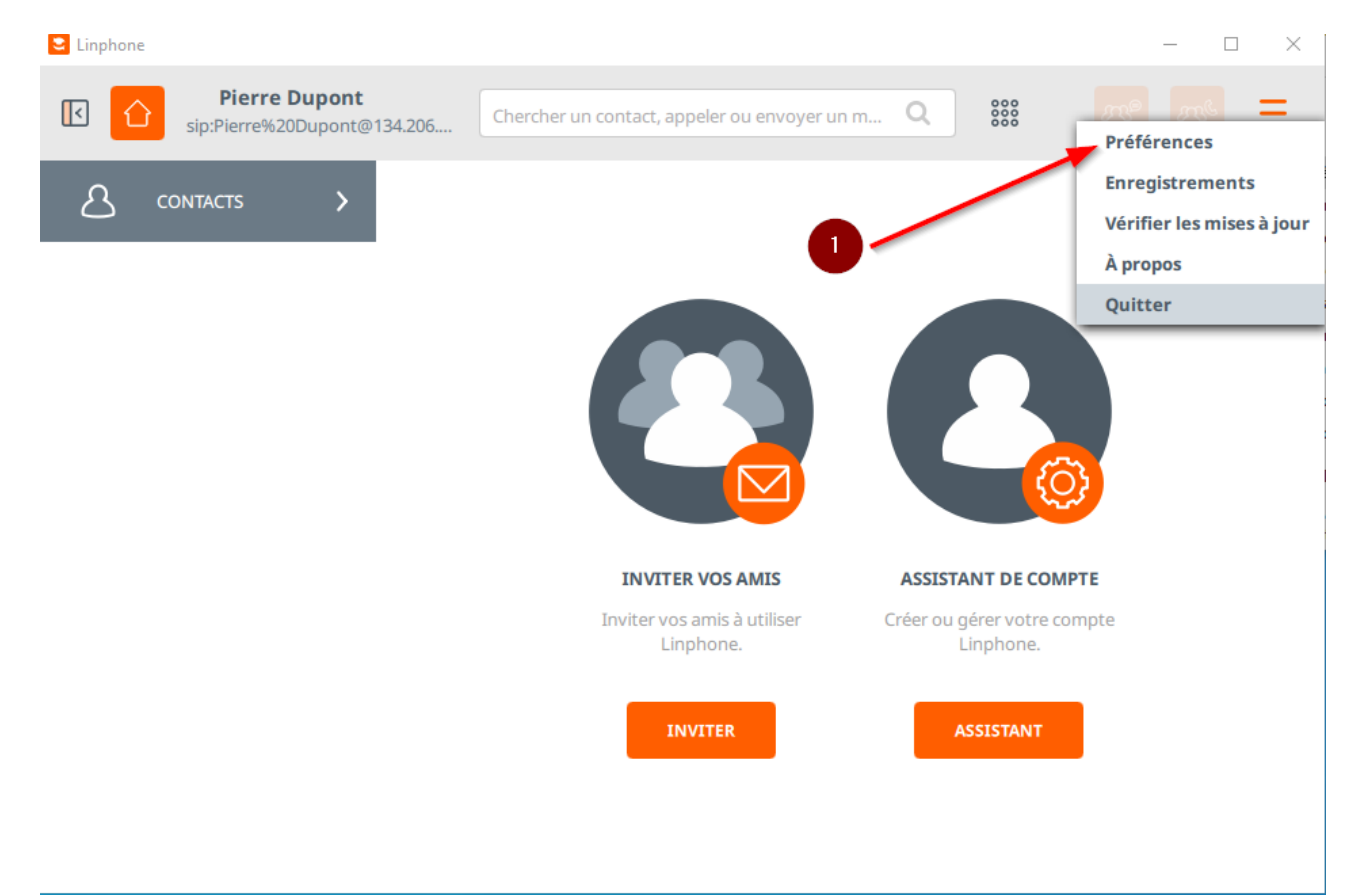

# Dans le menu en haut à droite cliquez sur Préférences

| arametres           |                   |             |                |            |                 | ~              |            |           | - |  |
|---------------------|-------------------|-------------|----------------|------------|-----------------|----------------|------------|-----------|---|--|
| Comptes SIP         | 디» Audio          | ☐¦ Vidéo    | 🕓 Appels et i  | messages 🔍 | o Réseau        | O Interface U  | tilisateur | 🚫 Avancés |   |  |
| Fransport           |                   |             |                |            |                 |                |            |           |   |  |
| Méthode d'en        | voi des DTMFs     |             | RFC 2833       |            |                 | Autoriser IPv6 | $\bigcirc$ |           |   |  |
| Gestion de la l     | bande passa       | nte         |                | Ū          |                 |                | _          |           |   |  |
| Limite de débit de  | escendant en      | 0           |                | +<br>- Lim | iite de débit n | nontant en Kbi | 0          |           | + |  |
| Activer le contrôle | de débit ada      |             |                |            |                 |                |            |           |   |  |
| Présence            |                   |             |                |            |                 |                | _2_        |           |   |  |
| U                   | tiliser l'URI RLS | sips:rls@si | p.linphone.org |            |                 |                | •          |           |   |  |
| Protocole rése      | au et ports       |             |                |            |                 |                |            |           |   |  |
| Port d'é            | coute SIP/UDP     |             | 5              | 5060       | +               |                |            |           |   |  |
| Port d'é            | écoute SIP/TCP    |             | 5              | 5060       | +               |                |            |           |   |  |

Dans le menu préférences cliquez sur **Réseau** et décocher **Autoriser IPv6** si ce n'est pas déjà fait.

# **Configuration LDAP**

| Traces<br>Desier des traces CuSers/S523AppDatalLocal/linphone/logs/<br>URL du serveur de traces Inttps://www.linphone.org:444/lft.php<br>Activer les traces de débogage<br>AFFICHER NETOVER LES TRACES ENVOYER LES TRACES<br>ENVOYER LES TRACES<br>Envoyer Les traces<br>Envoyer Les traces<br>Envoyer Les traces<br>Envoyer Les traces<br>Envoyer Les traces<br>Envoyer Les traces                                                                                                    | Comptes SIP      | ば» Audio          | ☐1 Vidéo    | Appels et messag          | es < Réseau                       | 🚫 Interface Utilisateur | Avancés            |  |
|----------------------------------------------------------------------------------------------------|------------------|-------------------|-------------|---------------------------|-----------------------------------|-------------------------|--------------------|--|
| Dosier des traces C:USers/S823/AppData/Local/linphone/logs/ ] ] ]<br>URL du serveur de traces Intps://www.linphone.org:444/lft.php<br>Activer les traces de débogage                                                                                                    | races            |                   |             |                           |                                   | /                       | 1                  |  |
| URL du serveur de traces https://www.linphone.org:444/ft.php<br>Activer les traces de débogage AFFCHER NETTOYER LES TRACES ENVOYER LES TRACES<br>DAP $\bigcirc$ $\bigcirc$ $\bigcirc$ $\bigcirc$ $\bigcirc$ $\bigcirc$ $\square$ $\square$ $\square$ $\square$ $\square$ $\square$ $\square$ $\square$ $\square$ $\square$                                                                                                    | D                | ossier des traces | C:\Users\58 | 323\AppData\Local\linpho  | one\logs\                         |                         |                    |  |
| Activer les traces de débogage<br>AFFICHER NETTOYER LES TRACES ENVOYER LES TRACES<br>DAP  The Toyer Les TRACES<br>DAP  The Toyer Les TRACES<br>ENVOYER LES TRACES<br>DAP  The Toyer Les TRACES<br>ENVOYER LES TRACES<br>DAP  The Toyer Les TRACES<br>ENVOYER LES TRACES<br>ENVOYER LES TRACES<br>ENVOYER LES TRACES<br>ENVOYER LES TRACES<br>ENVOYER LES TRACES<br>DAP  The Toyer Les TRACES<br>ENVOYER LES TRACES<br>ENVOYER LES TRACE | URL du s         | erveur de traces  | https://ww  | w.linphone.org:444/lft.ph | р                                 |                         |                    |  |
| AFFCHER NETTOYER LES TRACES     DAP       Ournisseurs de contacts      @    Pas de plugin à charge*                                                                                                    | Activer les trac | es de débogage    | $\bigcirc$  |                           |                                   |                         |                    |  |
| DAP $$                                                                                                    |                  |                   |             |                           |                                   |                         |                    |  |
| ournisseurs de contacts                                                                                                    |                  |                   |             |                           | AFFICHER                          | NETTOYER LES TRACES     | ENVOYER LES TRACES |  |
| ØUTNISSEURS de Contacts<br>Pas de plugin à charger∕<br>OK                                                                                                    | DAP (+)          | •                 | 2           |                           | AFFICHER                          | NETTOYER LES TRACES     | ENVOYER LES TRACES |  |
| Pas de plugin à charge                                                                                                    | DAP +            |                   | 2           |                           | AFFICHER                          | NETTOYER LES TRACES     | ENVOYER LES TRACES |  |
| ок                                                                                                    | DAP (+)          | de contacts       | 2           |                           | AFFICHER                          | NETTOYER LES TRACES     | ENVOYER LES TRACES |  |
| ок                                                                                                    | DAP (+)          | de contacts       | 2           | Pa                        | AFFICHER<br>s de plugin à charget | NETTOYER LES TRACES     | ENVOYER LES TRACES |  |
| ок                                                                                                    | DAP (+)          | de contacts       | 2           | Pa                        | AFFICHER                          | NETTOYER LES TRACES     | ENVOYER LES TRACES |  |
|                                                                                                    | DAP (+)          | de contacts       | 2           | Pa                        | AFFICHER                          | NETTOYER LES TRACES     | ENVOYER LES TRACES |  |

# Dans le menu Préférences cliquez sur **Avancés** puis sur le + devant LDAP.

| Paramètres                     |                                     |                         |                         |             | - 🗆    |
|--------------------------------|-------------------------------------|-------------------------|-------------------------|-------------|--------|
| Gomptes SIP 더 이 Audio          | 📑 Vidéo 🤄 Appels et messag          | es < Réseau             | O Interface Utilisateur | O Avancés   |        |
| Traces                         |                                     |                         |                         |             |        |
| Dossier des traces             | C:\Users\5823\AppData\Local\linpho  | one\logs\               |                         |             |        |
| URL du serveur de traces       | https://www.linphone.org:444/lft.ph | p                       |                         |             |        |
| Activer les traces de débogage | $\bigcirc \bigcirc$                 |                         |                         |             |        |
|                                |                                     | AFFICHER                | NETTOYER LES TRACES     | ENVOYER LES | TRACES |
|                                |                                     |                         |                         |             |        |
|                                | 2 dap:                              |                         |                         |             |        |
| ournisseurs de contacts        |                                     |                         |                         |             |        |
|                                | Pa                                  | is de plugin à chargei∨ |                         |             |        |
|                                |                                     |                         |                         |             |        |
|                                |                                     |                         |                         |             | ок     |
|                                |                                     |                         |                         |             |        |

1 – basculez le selecteur en cliquant dessus

2 – cliquez sur **ldap:**///

|            | es SIP ⊏Ĵ» Audio 🖂 Vidéo     | 🕓 Appels et messages 😪 Réseau 🙆 Interface Utilisateur 🙆 Avancés |
|------------|------------------------------|-----------------------------------------------------------------|
|            |                              |                                                                 |
| Tr         | Nom d'affichage              |                                                                 |
|            | Connexion                    |                                                                 |
|            | IPI serveur*                 |                                                                 |
|            | ORE Servedi                  | idap://idap-priorie.univ-lilie.ir                               |
|            | Bind DN *                    | Bind DN                                                         |
|            | Mot de passe                 | Password                                                        |
| L          | Utiliser TLS                 | Utiliser SAL                                                    |
| -          | Vérifier les certificats TLS | Auto                                                            |
|            | Recherche                    |                                                                 |
| FC         | Base de recherche *          | ou=phones,dc=univ-lille,dc=fr                                   |
| -          |                              |                                                                 |
|            |                              | Annuler                                                         |
|            |                              |                                                                 |
| Paramètres |                              | -                                                               |
| 8 Compte   | es SIP ⊏Ĵ» Audio 📑 Vidéo     | 🕓 Appels et messages 😪 Réseau 🙆 Interface Utilisateur 🙆 Avancés |
|            |                              |                                                                 |
|            | Vérifier les certificats TLS | Auto 🗸                                                          |
|            | Recherche                    |                                                                 |
|            | Base de recherche *          | ou=phones,dc=univ-lille,dc=fr                                   |
|            | Filtre                       | (sn=*%s*)                                                       |
|            | Résultats maximum            | 50 <sup>+</sup> Durée sélectionnée 5 <sup>+</sup>               |
|            | Analyse                      |                                                                 |
| -          | Attributs de nom             | displayName 5                                                   |
|            | Attribute CID                |                                                                 |
| Fo         | Attibuts SIP                 | Celephoneixumber 6                                              |
|            | Domaine                      |                                                                 |
|            |                              |                                                                 |
|            |                              | Annuler Confirmer 7                                             |
| _          |                              |                                                                 |
|            |                              |                                                                 |

Remplissez les champs 1 à 6, puis cliquez sur **Confirmer** 

#### Vous êtes connecté

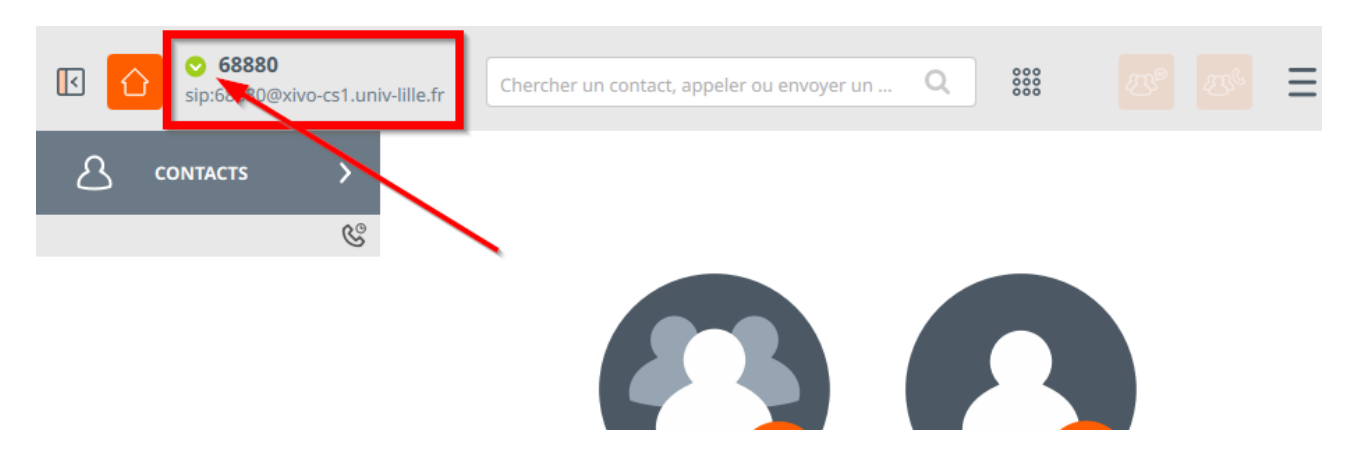

#### **Configuration Audio**

| -                           | Paramètres                                                                  |
|-----------------------------|-----------------------------------------------------------------------------|
| Comptes SIP                 | 🖂 Vidéo 🕓 Appels et messages \prec Réseau 🧑 Interface Utilisateur 🧔 Avancés |
| aramètres audio             |                                                                             |
| Périphérique d'écoute       | PulseAudio Unknown: Sennheiser USB headset Stéréo a 🗸                       |
| Volume d'écoute             | 2                                                                           |
| Périphérique de capture     | PulseAudio Unknown: Sennheiser USB headset Mono 🗸                           |
| Gain du microphone          |                                                                             |
| Niveau microphone           |                                                                             |
| Périphérique de sonnerie    | PulseAudio Unknown: Audio interne Stéréo analogique 🛛 🗸                     |
| Sonnerie                    | share/sounds/linphone/rings/notes_of_the_optimistic.mkv                     |
| Activer l'annulation d'écho | Calibration                                                                 |
| odecs audio                 |                                                                             |
|                             |                                                                             |

Dans le menu en haut à droite cliquez sur **Préférences :** 

- 1 Onglet Audio
- 2 Choisir le périphérique d'écoute
- 3 Choisir le périphérique de sonnerie

On peut par exemple choisir le pc pour la sonnerie et le casque pour la conversation.